## UBS-5324z Group VLAN 設定

#### [目的]

將 UBS-5324z 分成三個部門,三個部門的電腦彼此不會互通,但是同部門的電腦可以共用檔案與印表機。

### [範例]

UBS-5324z 第 1 孔-> 接上網設備(分享器/防火牆) VLAN1 UBS-5324z 第 2-8 孔-> 行政部門 VLAN2 UBS-5324z 第 9-16 孔-> 業務部門 VLAN3 UBS-5324z 第 17-24 孔-> 研發部門 VLAN4

#### [準備工作]

1.一台桌上型電腦(或筆記型電腦)。

2.一條網路線。

3.電腦有線網路卡手動自定 IP->192.168.2.100

4.將網路線一端插入有線網路卡,一端插到 UBS-5324z 第一孔。

[步驟1] 電腦瀏覽器網址輸入 192.168.2.1, 然後依照下面畫面操作。

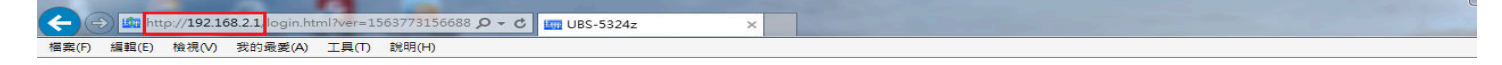

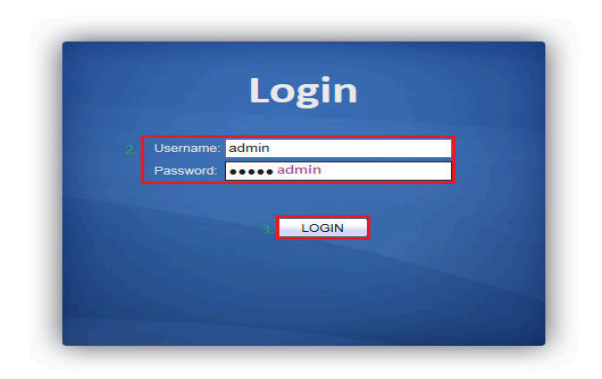

[步驟 2] 建立 VLAN, 請依照下面畫面操作。

| ← → Ø http://192.168.2.1/hom     | ie.html?ver=156378270307( 🌶 🗸 🖒 🌠 UBS-5324z                                                                              | ×                           |              | - □ ×<br>A ☆ Ø       |
|----------------------------------|----------------------------------------------------------------------------------------------------|-----------------------------|--------------|----------------------|
| 檔案(F) 編輯(E) 檢視(V) 我的最愛(          | A) 工具(T) 說明(H)                                                                                                    |                             |              |                      |
|                                  | VLAN () VLAN () Create VLAN                                                                                              |                             | Save   Logou | t   Reboot   Debug   |
|                                  | Available VLAN Created VLAN<br>VLAN 3<br>VLAN 4<br>VLAN 5<br>VLAN 7<br>VLAN 7<br>VLAN 7<br>VLAN 9<br>Apply<br>VLAN Table | 4                           |              |                      |
| Voice VLAN     MAC Address Table | Showing All 🔽 entries                                                                                                    | Showing 1 to 1 of 1 entries |              | 9                    |
| Spanning Tree                    |                                                                                                    |                             |              |                      |
| <ul> <li>Discovery</li> </ul>    | 1 default Default                                                                                                    |                             |              |                      |
| <ul> <li>Multicast</li> </ul>    |                                                                                                    |                             | First        | Previous 1 Next Last |
| <ul> <li>Security</li> </ul>     | Edit Delete                                                                                                    |                             |              |                      |
| ✓ QoS                            |                                                                                                    |                             |              |                      |
| Diagnostics     Management       |                                                                                                    |                             |              |                      |
|                                  |                                                                                                    |                             |              |                      |

## [步驟 3] 依序將 4 個 VALN 拉到右邊的框框內,請依照下面畫面操作。

| ← → @ http://192.168.2.1/hor                                                                                                    | ne.html?ver=156385418210  🍳 🗸 🖒 🌈 UBS-5324z                                                                                                    | ×                           |                                |
|----------------------------------------------------------------------------------------------------|----------------------------------------------------------------------------------------------------|-----------------------------|--------------------------------|
| 檔案(F) 編輯(E) 檢視(V) 我的最愛                                                                                                    | (A) 工具(T) 說明(H)                                                                                                    |                             |                                |
| <ul> <li>Status</li> </ul>                                                                                                    | VLAN >> VLAN >> Create VLAN                                                                                                    |                             | Save   Logout   Reboot   Debug |
| System Information<br>Logging Message<br>Port<br>Link Aggregation<br>MAC Address Table<br>Network<br>Port<br>VLAN<br>Create VLAN<br>VLAN<br>VLAN<br>VLAN<br>Create VLAN<br>VLAN<br>Create VLAN<br>VLAN<br>Create VLAN<br>VLAN<br>Create VLAN<br>VLAN<br>Create VLAN<br>Create Create Create<br>Create Create<br>Create<br>Create Create<br>Create<br>C | VLAN VLAN Created VLAN<br>VLAN 5<br>VLAN 6<br>VLAN 7<br>VLAN 8<br>VLAN 9<br>VLAN 10<br>VLAN 10<br>VLAN 11<br>VLAN 2<br>VLAN 4<br>VLAN 4<br>VLAN 4<br>VLAN 2<br>VLAN 4<br>VLAN 4<br>VLAN 4<br>VLAN 5<br>VLAN 4<br>VLAN 5<br>VLAN 4<br>VLAN 5<br>VLAN 4<br>VLAN 5<br>VLAN 5<br>VLAN 7<br>VLAN 8<br>VLAN 9<br>VLAN 10<br>VLAN 10<br>VLAN 12<br>VLAN 12 |                             |                                |
| Voice VLAN     MAC Address Table                                                                                                    | Showing All 🔽 entries                                                                                                    | Showing 1 to 1 of 1 entries | 9                              |
| Spanning Tree     Discovery     Multicast     Security     QoS     Diagnostics     Management                                                                                                    | VLAN     Name     Type       1     default     Default       Edit     Delete                                                                                                    |                             | First Previous 1 Next Last     |

# [步驟 4] 設定好的 VLAN 狀態表如下圖。

| <ul> <li></li></ul>                                                                                                    | ne.html?ver=156385418210 <b>ク -  さ</b> <i>愛</i> UBS-5324z<br>(A) 工具(T) 説明(H)                                                                                                    | ×                           | ⊡-×<br>∩☆®                     |
|----------------------------------------------------------------------------------------------------|----------------------------------------------------------------------------------------------------|-----------------------------|--------------------------------|
| ſ                                                                                                    | VLAN )) VLAN )) Create VLAN                                                                                                    |                             | Save   Logout   Reboot   Debug |
| Status  System Information Logging Message  Port Link Aggregation MAC Address Table  Network  Port  VLAN  VLAN  Create VLAN  VLAN  VLAN  Create VLAN  VLAN | Available VLAN Created VLAN<br>VLAN 5<br>VLAN 6<br>VLAN 7<br>VLAN 7<br>VLAN 7<br>VLAN 9<br>VLAN 10<br>VLAN 10<br>VLAN 11<br>VLAN 12<br>VLAN 4<br>VLAN 12<br>VLAN 7<br>VLAN 5<br>VLAN 4<br>VLAN 5<br>VLAN 5<br>VLAN 5<br>VLAN 1<br>VLAN 5<br>VLAN 1<br>VLAN 1<br>VLAN 1<br>VLAN 1<br>VLAN 1<br>VLAN 5<br>VLAN 1<br>VLAN 5<br>VLAN 1<br>VLAN 1<br>VLAN 1<br>VLAN 1<br>VLAN 1<br>VLAN 1<br>VLAN 1<br>VLAN 1<br>VLAN 1<br>VLAN 1<br>VLAN 1<br>VLAN 5<br>VLAN 1<br>VLAN 1<br>VLAN |                             |                                |
| <ul> <li>Voice VLAN</li> <li>MAC Address Table</li> </ul>                                                                                                    | Showing All 🔽 entries                                                                                                    | Showing 1 to 4 of 4 entries | Q                              |
| Spanning Tree     Discovery     Multicast     Security     QoS     Diagnostics     Management                                                                                                    | VLAN     Name     Type       1     default     Default       2     VLAN0002     Static       3     VLAN0003     Static       4     VLAN0004     Static                                                                                                    |                             | First Previous 1 Next Last     |

| 案(F) 編輯(E) 檢視(V) 我的:                  | 最愛(A) | 工具(  | T) 說印  | 明(H)     |             |        |                   |                   |                        |     |
|---------------------------------------|-------|------|--------|----------|-------------|--------|-------------------|-------------------|------------------------|-----|
|                                       |       |      |        |          |             |        |                   |                   | Save   Logout   Reboot | Del |
|                                       | V     | LAN  | )) V]  | LAN )    | ) Port      | Settir | ıg                |                   |                        |     |
| Status                                |       |      |        |          |             |        |                   |                   |                        |     |
| System Information<br>Logging Message |       | Port | Settin | g Tab    | le          |        |                   |                   |                        |     |
| Port<br>Link Aggregation              |       |      |        |          |             |        |                   |                   | Q                      |     |
| MAC Address Table                     |       |      | Entry  | Port     | Mode        | PVID   | Accept Frame Type | Ingress Filtering |                        |     |
| letwork                               |       |      | 1      | GE1      | Hybrid      | 1      | All               | Enabled           |                        |     |
| rt                                    | 3     |      | 2      | GE2      | Hybrid      | 1      | All               | Enabled           |                        |     |
| LAN                                   |       |      | 3      | GE3      | Hybrid      | 1      | All               | Enabled           |                        |     |
| VLAN                                  |       | Π    | 4      | GE4      | Hybrid      | 1      | All               | Enabled           |                        |     |
| Create VLAN                           |       |      | 5      | GE5      | Hybrid      | 1      | All               | Enabled           |                        |     |
| VLAN Configuration                    |       |      | 6      | GE6      | Hybrid      | 1      | All               | Enabled           |                        |     |
| Membership                            |       |      | 7      | GE7      | Hybrid      | 1      | All               | Enabled           |                        |     |
| Voice VI AN                           |       |      | 8      | GE8      | Hybrid      | 1      | All               | Enabled           |                        |     |
| AC Address Table                      |       |      | 0      | GEO      | Hybrid      | 1      | All               | Enabled           |                        |     |
| anning Tree                           | -     |      | 10     | GE10     | Hybrid      | 4      | All               | Enabled           |                        |     |
| scovery                               | -     |      | 11     | GE10     | Hybrid      | -      |                   | Enabled           |                        |     |
| ulticast                              |       |      | 12     | GE12     | Hybrid      | 1      | All               | Enabled           |                        |     |
| ecurity                               |       |      | 12     | OE12     | Hybrid      | 1      | All               | Enabled           |                        |     |
| oS                                    |       |      | 10     | OE13     | Hybrid      | 1      | All               | Enabled           |                        |     |
| agnostics                             |       |      | 14     | GE 14    | Hybrid      |        | All               | Enabled           |                        |     |
| anagement                             |       |      | 15     | GE15     | нурпа       | 1      | All               | Enabled           |                        |     |
|                                       |       |      | 16     | GE16     | Hybrid      | 1      | All               | Enabled           |                        |     |
|                                       |       |      | 17     | GE17     | Hybrid      | 1      | All               | Enabled           |                        |     |
|                                       |       |      | 18     | GE18     | Hybrid      | 1      | All               | Enabled           |                        |     |
|                                       |       |      | 19     | GE19     | Hybrid      | 1      | All               | Enabled           |                        |     |
|                                       |       |      | 20     | GE20     | Hybrid      | 1      | All               | Enabled           |                        |     |
|                                       |       |      | 21     | GE21     | Hybrid      | 1      | All               | Enabled           |                        |     |
|                                       |       |      | 22     | GE22     | Hybrid      | 1      | All               | Enabled           |                        |     |
|                                       |       |      | 23     | GE23     | Hybrid      | 1      | All               | Enabled           |                        |     |
|                                       |       |      | 24     | GE24     | Hybrid      | 1      | All               | Enabled           |                        |     |
|                                       |       |      | 25     | LAG1     | Trunk       | 1      | All               | Enabled           |                        |     |
|                                       |       |      | 26     | LAG2     | Trunk       | 1      | All               | Enabled           |                        |     |
|                                       |       |      | 27     | LAG3     | Trunk       | 1      | All               | Enabled           |                        |     |
|                                       |       |      | 28     | LAG4     | Trunk       | 1      | All               | Enabled           |                        |     |
|                                       |       |      | 29     | LAG5     | Trunk       | 1      | All               | Enabled           |                        |     |
|                                       |       |      | 30     | LAG6     | Trunk       | 1      | All               | Enabled           |                        |     |
|                                       |       |      | 31     | LAG7     | Trunk       | 1      | All               | Enabled           |                        |     |
|                                       |       |      | 67.221 | 10000000 | 10.00030400 |        |                   | 101003.004/00     |                        |     |

# [步驟 6] 設定第 2 Port 的 VLAN ID,請依照下面畫面操作。

| A Real Property of                                                                                                    |                                                                                                    |                                |
|----------------------------------------------------------------------------------------------------|----------------------------------------------------------------------------------------------------|--------------------------------|
|                                                                                                    | ne.html?ver=156386250770: 🎗 🗸 🖒 🏉 UBS-5324z 🛛 🗙                                                                                                    | 合 🛧 🔅                          |
| 檔案(F) 編輯(E) 檢視(V) 我的最愛                                                                                                    | (A) 工具(T) 說明(H)                                                                                                    |                                |
| Status     Sustan Information                                                                                                    | VLAN ()) VLAN ()) Port Setting                                                                                                    | Save   Logout   Reboot   Debug |
| Voter Mathematical Logging Message     Port     Link Aggregation     MAC Address Table     Vetwork     Port     VLAN     VLAN     Create VLAN     VLAN Configuration     Membership     Port Setting     Voic VLAN     MAC Address Table     Spanning Tree     Discovery     Multicast     Security     QoS     Diagnostics     Management | Edit Port Setting         Port       GE2         Hybrid       Access         Trunk       Trunk         PVID       2         All       Tag Only         Untag Only       Untag Only         Ingress Filtering       Enable         2       Apply         Close |                                |
|                                                                                                    |                                                                                                    |                                |

### [步驟 7] 依序的把其他 Port 的 VLAN ID 都設定完成後,會看到如下圖。

|                                                    |        | -        | 3      |         | Sec. in   |        |                   |                   |                              |
|----------------------------------------------------|--------|----------|--------|---------|-----------|--------|-------------------|-------------------|------------------------------|
|                                                    | home.h | tml?ve   | r=1563 | 3625077 | 70: 0 - 0 | 0 🥝    | UBS-5324z         | ×                 | $\Omega \gtrsim$             |
| 檔案(F) 編輯(E) 檢視(V) 我的多                              | 最愛(A)  | 工具(      | T) 說印  | 明(H)    |           |        |                   |                   |                              |
|                                                    |        |          |        |         |           |        |                   |                   |                              |
|                                                    |        |          |        |         |           |        |                   |                   |                              |
|                                                    |        |          |        |         |           |        |                   |                   | Save   Logout   Reboot   Deb |
|                                                    | V      | LAN      | )) VI  | LAN     | ) Port    | Settin | g                 |                   |                              |
| <ul> <li>Status</li> </ul>                         |        |          |        |         |           |        |                   |                   |                              |
| System Information                                 |        | Port     | Settin | g Tab   | le        |        |                   |                   |                              |
| Logging Message                                    |        |          |        |         |           | 接上編    | 1設備(分享器/防ソ        | (牆)               |                              |
| <ul> <li>Port</li> <li>Link Aggregation</li> </ul> |        |          |        |         |           |        |                   |                   | Q                            |
| MAC Address Table                                  |        |          | Entry  | Port    | Mode      | PVID   | Accept Frame Type | Ingress Filtering |                              |
| <ul> <li>Network</li> </ul>                        |        |          | 1      | GE1     | Hybrid    | 1      | All               | Enabled           |                              |
| 🛩 Port                                             |        |          | 2      | GE2     | Hybrid    | 2      | All               | Enabled           |                              |
| <ul> <li>VLAN</li> </ul>                           |        |          | 3      | GE3     | Hybrid    | 2      | All               | Enabled           |                              |
| <ul> <li>VLAN</li> </ul>                           |        |          | 4      | GE4     | Hybrid    | 2      | All               | Enabled           |                              |
| Create VLAN                                        |        |          | 5      | GE5     | Hybrid    | 2      | All 行政部門          | Enabled           |                              |
| Membership                                         |        |          | 6      | GE6     | Hybrid    | 2      | All               | Enabled           |                              |
| Port Setting                                       |        |          | 7      | GE7     | Hybrid    | 2      | All               | Enabled           |                              |
| <ul> <li>Voice VLAN</li> </ul>                     |        |          | 8      | GE8     | Hybrid    | 2      | All               | Enabled           |                              |
| <ul> <li>MAC Address Table</li> </ul>              |        |          | 9      | GE9     | Hybrid    | 3      | All               | Enabled           |                              |
| <ul> <li>Spanning Tree</li> </ul>                  |        |          | 10     | GE10    | Hybrid    | 3      | All               | Enabled           |                              |
| Discovery     Multicast                            |        |          | 11     | GE11    | Hybrid    | 3      | All               | Enabled           |                              |
| - Security                                         | _      |          | 12     | GE12    | Hybrid    | 3      | All 業務部門          | Enabled           |                              |
| • Oos                                              | -      | <u> </u> | 13     | GE13    | Hybrid    | 3      | All               | Enabled           |                              |
| <ul> <li>Diagnostics</li> </ul>                    | _      | 1        | 14     | GE14    | Hybrid    | 3      | All               | Enabled           |                              |
| <ul> <li>Management</li> </ul>                     |        |          | 15     | GE15    | Hybrid    | 3      | All               | Enabled           |                              |
|                                                    |        | ⊢        | 16     | GE16    | Hybrid    | 3      | All               | Enabled           |                              |
|                                                    |        |          | 10     | OE 10   | Hybrid    | 4      | All               | Enabled           |                              |
|                                                    |        |          | 10     | GE10    | Hybrid    | 4      | All               | Enabled           |                              |
|                                                    |        |          | 20     | GE20    | Hybrid    | 4      | All               | Enabled           |                              |
|                                                    |        | H        | 20     | GE21    | Hybrid    | 4      | 研發部門              | Enabled           |                              |
|                                                    |        |          | 22     | GE22    | Hybrid    | 4      | All               | Enabled           |                              |
|                                                    |        | In .     | 23     | GE23    | Hybrid    | 4      | All               | Enabled           |                              |
|                                                    |        |          | 24     | GE24    | Hybrid    | 4      | All               | Enabled           |                              |
|                                                    |        |          | 25     | LAG1    | Trunk     | 1      | All               | Enabled           |                              |
|                                                    |        |          | 26     | LAG2    | Trunk     | 1      | All               | Enabled           |                              |
|                                                    |        |          | 27     | LAG3    | Trunk     | 1      | All               | Enabled           |                              |
|                                                    |        |          | 28     | LAG4    | Trunk     | 1      | All               | Enabled           |                              |
|                                                    |        |          | 29     | LAG5    | Trunk     | 1      | All               | Enabled           |                              |
|                                                    |        |          | 30     | LAG6    | Trunk     | 1      | All               | Enabled           |                              |
|                                                    |        |          | 31     | LAG7    | Trunk     | 1      | All               | Enabled           |                              |
|                                                    |        |          | 32     | LAG8    | Trunk     | 1      | All               | Enabled           |                              |
|                                                    |        | -        | dit    |         |           |        |                   |                   |                              |
|                                                    |        | L 5      | Jun    | 1       |           |        |                   |                   |                              |

## [步驟 8] 接下來設定行政部門 VLAN 的成員,請依照下面畫面操作。

|                                               | 100        |            |            |             | Contract of the local distance of the local distance of the local |          |                              |      |      |                |           |
|-----------------------------------------------|------------|------------|------------|-------------|----------------------------------------------------------------------------------------------------|----------|------------------------------|------|------|----------------|-----------|
| C () ( http://192.168.2.1/hd                  | ome.html?v | ver=15638  | 6419848: 🗴 | ) - C 🥖 UBS | -5324z                                                                                                    | ×        |                              |      |      |                | 俞众领       |
| 檔案(F) 编辑(F) 检理(A) 我的是                         | 3€(Δ) ⊤i   |            | 1(H)       |             |                                                                                                    |          |                              |      |      | -              | 00 00 10  |
| 100 Sec ( ) 100 Sec ( ) 100 Sec ( )           | 5C(~V 115  | AC(1) 1001 | 10.0       |             |                                                                                                    |          |                              |      |      |                |           |
|                                               |            |            |            |             |                                                                                                    |          |                              |      |      |                |           |
|                                               |            |            |            |             |                                                                                                    |          |                              |      | Save | Logout   Reboo | t   Debug |
|                                               |            |            |            | T INC. C    | 14                                                                                                    |          |                              |      |      |                |           |
|                                               | VLA        | N D VI     | ANDY       | LAN Confi   | guration                                                                                                    |          |                              |      |      |                |           |
| <ul> <li>Status</li> </ul>                    |            |            |            |             |                                                                                                    |          |                              |      |      |                |           |
| System Information                            | VL         | AN Cont    | iguration  | Table       |                                                                                                    |          |                              |      |      |                |           |
| Logging Message                               | VIA        |            | 002        |             |                                                                                                    |          |                              |      |      |                |           |
| Link Aggregation                              |            |            |            |             |                                                                                                    |          |                              |      |      | 0              |           |
| MAC Address Table                             |            |            |            |             |                                                                                                    |          |                              |      |      | ч              |           |
| <ul> <li>Network</li> </ul>                   | En         | ntry Por   | Mode       |             | Membe                                                                                                    | ership   | 4.                           | PVID |      |                |           |
| ✓ Port                                        |            | 1 GE1      | Hybrid     | O Excluded  | OForbidden                                                                                                    | O Tagged | Untagged                     |      |      |                |           |
| ✓ VLAN                                        |            | 2 GE2      | Hybrid     | O Excluded  | OForbidden                                                                                                    | O Tagged | Untagged                     |      |      |                |           |
| <ul> <li>VLAN</li> <li>Croate MLAN</li> </ul> |            | 3 GE3      | Hybrid     | OExcluded   | OForbidden                                                                                                    | O Tagged | Untagged                     |      |      |                |           |
| 2. VLAN Configuration                         |            | 4 GE4      | Hybrid     | OExcluded   | OForbidden                                                                                                    | O Tagged | <ul> <li>Untagged</li> </ul> |      |      |                |           |
| Membership                                    |            | 5 GE5      | Hybrid     | OExcluded   | Forbidden                                                                                                    | O Tagged | Untagged                     |      |      |                |           |
| Port Setting                                  |            | 6 GE6      | Hybrid     | O Excluded  |                                                                                                    |          | Untagged                     |      |      |                |           |
| Voice VLAN                                    |            | / GE/      | Hybrid     | O Excluded  |                                                                                                    |          | Untagged                     |      |      |                |           |
| Shanning Tree                                 |            | 0 GE0      | Hybrid     | Excluded    |                                                                                                    |          | Untagged                     |      |      |                |           |
| Discovery                                     |            | 10 GE1     | - Hybrid   | Excluded    | Eorbidden                                                                                                    |          |                              |      |      |                |           |
| <ul> <li>Multicast</li> </ul>                 |            | 11 GE1     | 1 Hybrid   | Excluded    |                                                                                                    |          |                              |      |      |                |           |
| <ul> <li>Security</li> </ul>                  |            | 12 GE1     | 2 Hybrid   | Excluded    | OForbidden                                                                                                    |          | O Untagged                   |      |      |                |           |
| ✓ QoS                                         |            | 13 GE1     | 3 Hybrid   | Excluded    | O Forbidden                                                                                                    |          | O Untagged                   |      |      |                |           |
| <ul> <li>Diagnostics</li> </ul>               |            | 14 GE1     | 4 Hybrid   | Excluded    | OForbidden                                                                                                    |          | Ountagged                    |      |      |                |           |
| <ul> <li>Management</li> </ul>                |            | 15 GE1     | 5 Hybrid   | Excluded    | O Forbidden                                                                                                    | O Tagged | O Untagged                   |      |      |                |           |
|                                               |            | 16 GE1     | 5 Hybrid   | Excluded    | OForbidden                                                                                                    | O Tagged | O Untagged                   |      |      |                |           |
|                                               |            | 17 GE1     | 7 Hybrid   | Excluded    | O Forbidden                                                                                                    | O Tagged | O Untagged                   |      |      |                |           |
|                                               |            | 18 GE1     | B Hybrid   | Excluded    | OForbidden                                                                                                    | O Tagged | O Untagged                   |      |      |                |           |
|                                               |            | 19 GE1     | 9 Hybrid   | Excluded    | O Forbidden                                                                                                    | O Tagged | O Untagged                   |      |      |                |           |
|                                               |            | 20 GE2     | D Hybrid   | Excluded    | O Forbidden                                                                                                    | ○ Tagged | O Untagged                   |      |      |                |           |
|                                               |            | 21 GE2     | 1 Hybrid   | Excluded    | O Forbidden                                                                                                    | ○ Tagged | O Untagged                   |      |      |                |           |
|                                               |            | 22 GE2     | 2 Hybrid   | Excluded    | O Forbidden                                                                                                    | ○ Tagged | O Untagged                   |      |      |                |           |
|                                               |            | 23 GE2     | 3 Hybrid   | Excluded    | O Forbidden                                                                                                    | O Tagged | O Untagged                   |      |      |                |           |
|                                               |            | 24 GE2     | 4 Hybrid   | Excluded    | O Forbidden                                                                                                    | O Tagged | O Untagged                   |      |      |                |           |
|                                               |            | 25 LAG     | 1 Trunk    | Excluded    | O Forbidden                                                                                                    | O Tagged | O Untagged                   |      |      |                |           |
|                                               |            | 26 LAG     | 2 Trunk    | Excluded    | OForbidden                                                                                                    | O Tagged | O Untagged                   |      |      |                |           |
|                                               |            | 27 LAG     | 3 Trunk    | Excluded    | O Forbidden                                                                                                    | O Tagged | O Untagged                   |      |      |                |           |
|                                               |            | 28 LAG     | 4 Trunk    | Excluded    | OForbidden                                                                                                    | O Tagged | O Untagged                   |      |      |                | _         |
|                                               |            | 29 LAG     | 5 Trunk    | Excluded    | O Forbidden                                                                                                    | O Tagged | Untagged                     |      |      |                |           |
|                                               |            | 30 LAG     | 5 Trunk    | Excluded    | Forbidden                                                                                                    | ⊖ Tagged | O Untagged                   |      |      |                |           |
|                                               |            | 31 LAG     | / Trunk    | Excluded    | Forbidden                                                                                                    |          | Ountagged                    |      |      |                |           |
|                                               |            | 32 LAG     | 5 Trunk    | Excluded    |                                                                                                    | ○ Lagged | Untagged                     |      |      |                |           |
|                                               | 5          | Apply      |            |             |                                                                                                    |          |                              |      |      |                |           |
|                                               | ~L_        | 2 apply    |            |             |                                                                                                    |          |                              |      |      |                |           |
|                                               |            |            |            |             |                                                                                                    |          |                              |      |      |                | ~         |

## [步驟9] 接下來設定業務部門 VLAN 的成員,請依照下面畫面操作。

| Attp://192.168.2.1/        | ome.html?ver=1563864 | 419848: <b>O</b> | - C 🦉 UBS-5324 | z        | ×                           |                              |              | <ul> <li>[4] [4] [20] [20] [20]</li> </ul> | សា         |
|----------------------------|----------------------|------------------|----------------|----------|-----------------------------|------------------------------|--------------|--------------------------------------------|------------|
| ) 編輯(E) 檢視(V) 我的f          | 愛(A) 工具(T) 說明(I      | H)               |                |          |                             |                              |              |                                            |            |
|                            |                      |                  |                |          |                             |                              |              |                                            |            |
|                            |                      |                  |                |          |                             |                              |              |                                            |            |
|                            |                      |                  |                |          |                             |                              |              | Save   Logout   1                          | Reboot   D |
|                            | VLAN )) VLA          | AN )) V          | LAN Configura  | tion     |                             |                              |              |                                            |            |
| itus                       |                      |                  |                |          |                             |                              |              |                                            |            |
| System Information         | VLAN Confid          | uration          | Table          |          |                             |                              |              |                                            |            |
| ogging Message             |                      |                  |                |          |                             |                              |              |                                            |            |
| Port                       | VLANI VLAN000        | 03 🗸             |                |          |                             |                              |              |                                            |            |
| ink Aggregation            |                      |                  |                |          |                             |                              |              | Q                                          |            |
| twork                      | Entry Port           | Mode             |                | Membe    | rship                       |                              | PVID         |                                            |            |
| 1                          | 1 GE1                | Hybrid           | O Excluded O F | orbidden | O Tagged 2                  | Untagged                     |              |                                            |            |
| AN                         | 2 GE2                | Hybrid           | Excluded OF    | orbidden | O Tagged                    | O Untagged                   |              |                                            |            |
| LAN                        | 3 GE3                | Hybrid           | Excluded OF    | orbidden | OTagged                     | O Untagged                   |              |                                            |            |
| Create VLAN                | 4 GE4                | Hybrid           | Excluded OF    | orbidden | OTagged                     | O Untagged                   |              |                                            |            |
| VLAN Configuration         | 5 GE5                | Hybrid           | Excluded OF    | orbidden | OTagged                     | O Untagged                   |              |                                            |            |
| Membership<br>Port Sotting | 6 GE6                | Hybrid           | Excluded OF    | orbidden | O Tagged                    | O Untagged                   |              |                                            |            |
| oice VLAN                  | 7 GE7                | Hybrid           | Excluded OF    | orbidden | ○ Tagged                    | O Untagged                   |              |                                            |            |
| C Address Table            | 8 GE8                | Hybrid           | Excluded OF    | orbidden | O Tagged                    | O Untagged                   |              |                                            |            |
| nning Tree                 | 9 GE9                | Hybrid           | O Excluded O F | orbidden | O Tagged3                   | Untagged                     | <b>V</b>     |                                            |            |
| overy                      | 10 GE10              | Hybrid           | O Excluded O F | orbidden | O Tagged                    | Untagged                     | <b>V</b>     |                                            |            |
| ticast                     | 11 GE11              | Hybrid           | O Excluded O F | orbidden | O Tagged                    | Untagged                     | $\checkmark$ |                                            |            |
| urity                      | 12 GE12              | Hybrid           | ○ Excluded ○ F | orbidden | Tagged                      | Untagged                     | $\checkmark$ |                                            |            |
| 6                          | 13 GE13              | Hybrid           | ○ Excluded ○ F | orbidden | O Tagged                    | Untagged                     | $\checkmark$ |                                            |            |
| gnostics                   | 14 GE14              | Hybrid           | ○ Excluded ○ F | orbidden | O Tagged                    | Untagged                     | $\checkmark$ |                                            |            |
| nagement                   | 15 GE15              | Hybrid           | O Excluded O F | orbidden | Tagged                      | Untagged                     | $\checkmark$ |                                            |            |
|                            | 16 GE16              | Hybrid           | ○ Excluded ○ F | orbidden | O Tagged                    | Untagged                     | $\checkmark$ |                                            |            |
|                            | 17 GE17              | Hybrid           | Excluded O F   | orbidden | Tagged                      | O Untagged                   |              |                                            |            |
|                            | 18 GE18              | Hybrid           | Excluded OF    | orbidden | O Tagged                    | O Untagged                   |              |                                            |            |
|                            | 19 GE19              | Hybrid           | Excluded OF    | orbidden | O Tagged                    | O Untagged                   |              |                                            |            |
|                            | 20 GE20              | Hybrid           | Excluded OF    | orbidden | O Tagged                    | O Untagged                   |              |                                            |            |
|                            | 21 GE21              | Hybrid           | Excluded OF    | orbidden | ○ Tagged                    | O Untagged                   |              |                                            |            |
|                            | 22 GE22              | Hybrid           | Excluded OF    | orbidden | O Tagged                    | O Untagged                   |              |                                            |            |
|                            | 23 GE23              | Hybrid           | Excluded OF    | orbidden | ○ Tagged                    | O Untagged                   |              |                                            |            |
|                            | 24 GE24              | Hybrid           | Excluded OF    | orbidden | ○ Tagged                    | O Untagged                   |              |                                            |            |
|                            | 25 LAG1              | Trunk            | Excluded OF    | orbidden | ○ Tagged                    | O Untagged                   |              |                                            |            |
|                            | 26 LAG2              | Trunk            | Excluded OF    | orbidden | O Tagged                    | O Untagged                   |              |                                            |            |
|                            | 27 LAG3              | Trunk            | Excluded OF    | orbidden | ⊖ Tagged                    | O Untagged                   |              |                                            |            |
|                            | 28 LAG4              | Trunk            | Excluded OF    | orbidden | ○ Tagged                    | O Untagged                   |              |                                            |            |
|                            | 29 LAG5              | Trunk            | Excluded OF    | orbidden | O Tagged                    | Ountagged                    |              |                                            |            |
|                            | 30 LAG6              | Trunk            | Excluded OF    | orbidden |                             | Ountagged                    |              |                                            |            |
|                            | 31 LAG7              | Trunk            | Excluded OF    | orbidden |                             | Outragged                    |              |                                            |            |
|                            | 32 LAG8              | Trunk            | Excluded OF    | orbiaden | <ul> <li>I agged</li> </ul> | <ul> <li>Untagged</li> </ul> |              |                                            |            |

## [步驟 10] 接下來設定研發部門 VLAN 的成員,請依照下面畫面操作。

| → 参 / ▲ http://192.168.2.1/hon<br>案(F) 編輯(E) 檢視(V) 我的最愛 | ne.html?ver= | 1563864  | 19848: <b>O</b> | - C 🥖 UBS  | -5324z      | ×         |                                                                                                    |                                                                                                    |                         | n as |
|---------------------------------------------------------|--------------|----------|-----------------|------------|-------------|-----------|----------------------------------------------------------------------------------------------------|----------------------------------------------------------------------------------------------------|-------------------------|------|
| 案(F) 編輯(E) 檢視(V) 我的最愛                                   |              |          |                 |            |             | 2000      | and the second second se |                                                                                                    |                         | NW   |
|                                                         | (A) 工具(T)    | 說明()     | H)              |            |             |           |                                                                                                    |                                                                                                    |                         |      |
|                                                         |              |          |                 |            |             |           |                                                                                                    |                                                                                                    |                         |      |
|                                                         |              |          |                 |            |             |           |                                                                                                    |                                                                                                    | forme   Legout   Debect | Dob  |
|                                                         |              |          |                 |            |             |           |                                                                                                    |                                                                                                    | Save   Logout   Reboot  | Debu |
|                                                         | VLAN )       | ) VLA    | N)) V           | LAN Config | guration    |           |                                                                                                    |                                                                                                    |                         |      |
| Status                                                  |              |          |                 |            |             |           |                                                                                                    |                                                                                                    |                         |      |
| System Information                                      | VLAN         | Config   | juration        | Table      |             |           |                                                                                                    |                                                                                                    |                         |      |
| Logging Message<br>Port                                 | VIAN         | VI ANOOC |                 |            |             |           |                                                                                                    |                                                                                                    |                         |      |
| Link Aggregation                                        |              |          |                 |            |             |           |                                                                                                    |                                                                                                    | 0                       |      |
| MAC Address Table                                       | -            |          |                 |            |             |           |                                                                                                    |                                                                                                    | 4                       | _    |
| Network                                                 | Entry        | Port     | Mode            | 0          | Membe       | rship     |                                                                                                    | PVID                                                                                                    |                         |      |
| Port                                                    | 1            | GE1      | Hybrid          | O Excluded | O Forbidden | O Tagged2 | Untagged                                                                                                    |                                                                                                    |                         |      |
| /LAN                                                    | 2            | GE2      | Hybrid          | Excluded   | Forbidden   | O Tagged  | Ountagged                                                                                                    |                                                                                                    |                         |      |
| Create VI AN                                            | 3            | GE3      | Hybrid          | Excluded   | Forbidden   |           | Ountagged                                                                                                    |                                                                                                    |                         |      |
| VLAN Configuration                                      | 4            | GE4      | Hybrid          | Excluded   |             |           |                                                                                                    |                                                                                                    |                         |      |
| Membership                                              | 5            | GES      | Hybrid          | Excluded   | C Forbidden |           |                                                                                                    |                                                                                                    |                         | _    |
| Port Setting                                            | 7            | GE7      | Hybrid          | Excluded   |             |           |                                                                                                    |                                                                                                    |                         | _    |
| Voice VLAN                                              |              | GER      | Hybrid          | Excluded   |             |           |                                                                                                    |                                                                                                    |                         |      |
| nanning Tree                                            | 0            | GEG      | Hybrid          | Excluded   |             |           |                                                                                                    |                                                                                                    |                         |      |
| iscovery                                                | 10           | GE10     | Hybrid          | Excluded   |             |           |                                                                                                    |                                                                                                    |                         | _    |
| Aulticast                                               | 11           | GE10     | Hybrid          | Excluded   |             |           |                                                                                                    |                                                                                                    |                         |      |
| ecurity                                                 | 12           | GE12     | Hybrid          | Excluded   | OForbidden  |           | O Untagged                                                                                                    |                                                                                                    |                         |      |
| loS                                                     | 13           | GE13     | Hybrid          | Excluded   | OForbidden  |           | O Untagged                                                                                                    |                                                                                                    |                         |      |
| Diagnostics                                             | 14           | GE14     | Hybrid          | Excluded   | OForbidden  | O Tagged  | O Untagged                                                                                                    |                                                                                                    |                         |      |
| lanagement                                              | 15           | GE15     | Hybrid          | Excluded   | OForbidden  | O Tagged  | O Untagged                                                                                                    |                                                                                                    |                         |      |
|                                                         | 16           | GE16     | Hybrid          | Excluded   | OForbidden  | O Tagged  | O Untagged                                                                                                    |                                                                                                    |                         |      |
|                                                         | 17           | GE17     | Hybrid          | O Excluded | O Forbidden | O Tagged  | Untagged                                                                                                    |                                                                                                    |                         |      |
|                                                         | 18           | GE18     | Hybrid          | O Excluded | OForbidden  | O Tagged  | Untagged                                                                                                    | <b>V</b>                                                                                                    |                         |      |
|                                                         | 19           | GE19     | Hybrid          | O Excluded | OForbidden  | O Tagged  | Untagged                                                                                                    |                                                                                                    |                         |      |
|                                                         | 20           | GE20     | Hybrid          | O Excluded | OForbidden  | O Tagged  | Untagged                                                                                                    |                                                                                                    |                         |      |
|                                                         | 21           | GE21     | Hybrid          | O Excluded | O Forbidden | ○ Tagged  | Untagged                                                                                                    |                                                                                                    |                         |      |
|                                                         | 22           | GE22     | Hybrid          | O Excluded | OForbidden  | O Tagged  | Untagged                                                                                                    |                                                                                                    |                         |      |
|                                                         | 23           | GE23     | Hybrid          | O Excluded | O Forbidden | ○ Tagged  | Untagged                                                                                                    |                                                                                                    |                         |      |
|                                                         | 24           | GE24     | Hybrid          | O Excluded | OForbidden  | O Tagged  | Untagged                                                                                                    | Image: A start of the start of the start |                         |      |
|                                                         | 25           | LAG1     | Trunk           | Excluded   | OForbidden  | ○ Tagged  | O Untagged                                                                                                    |                                                                                                    |                         |      |
|                                                         | 26           | LAG2     | Trunk           | Excluded   | OForbidden  | O Tagged  | O Untagged                                                                                                    |                                                                                                    |                         |      |
|                                                         | 27           | LAG3     | Trunk           | Excluded   | OForbidden  | ○ Tagged  | O Untagged                                                                                                    |                                                                                                    |                         |      |
|                                                         | 28           | LAG4     | Trunk           | Excluded   | OForbidden  | ○ Tagged  | O Untagged                                                                                                    |                                                                                                    |                         |      |
|                                                         | 29           | LAG5     | Trunk           | Excluded   | OForbidden  | O Tagged  | O Untagged                                                                                                    |                                                                                                    |                         |      |
|                                                         | 30           | LAG6     | Trunk           | Excluded   | OForbidden  | O Tagged  | O Untagged                                                                                                    |                                                                                                    |                         |      |
|                                                         | 31           | LAG7     | Trunk           | Excluded   | OForbidden  | O Tagged  | O Untagged                                                                                                    |                                                                                                    |                         |      |
|                                                         | 32           | LAG8     | Trunk           | Excluded   | OForbidden  | O Tagged  | O Untagged                                                                                                    |                                                                                                    |                         |      |

## [步驟 11] 都設定資料儲存,請依照下面畫面操作。

| <ul> <li>         → Attp://192.168.2.1/ho         </li> <li>         編輯(E) 檢視(V) 我的最佳         </li> </ul> | pme.html?ver=156386419848: ♀ ℃                                                        | ڻ<br>ا                |
|----------------------------------------------------------------------------------------------------|---------------------------------------------------------------------------------------|-----------------------|
|                                                                                                    | l.<br>1. S.                                                                           | ive   Logout   Reboot |
|                                                                                                    | VLAN 3) VLAN 3) VLAN Configuration                                                    |                       |
| us                                                                                                    | 11 GE11 Hybrid                                                                        |                       |
| ystem Information                                                                                         | 12 GE12 Hybrid   Excluded Carbidden Clagged Outsaged                                  |                       |
| ogging Message                                                                                            | 13 GE13 Hybrid ● Excluded ● Fachilden ● Tagget ● Untagget □                           |                       |
| nk Aggregation                                                                                            | 14 GE14 Hybrid • Excluded                                                             |                       |
| AC Address Table                                                                                          | 15 GE15 Hybrid   Excluder                                                             |                       |
| ork                                                                                                    | 16 GE16 Hybrid • Excluder Save running configuration to startup configuration. Do you |                       |
|                                                                                                    | 17 GE17 Hybrid C Excluder want to continue?                                           |                       |
| N                                                                                                    | 18 GE18 Hybrid O Excluder                                                             |                       |
| AN                                                                                                    | 19 GE19 Hybrid C Excluder 2 OK Cancel                                                 |                       |
| Create VLAN                                                                                               | 20 GE20 Hybrid O Excludes                                                             |                       |
| Vembership                                                                                                | 21 GE21 Hybrid C Excludes                                                             |                       |
| Port Setting                                                                                              | 22 GE22 Hybrid O Excluded O Forbidden O Tagged 💿 Untagged 📝                           |                       |
| ice VLAN                                                                                                  | 23 GE23 Hybrid O Excluded O Forbidden O Tagged 💿 Untagged 📝                           |                       |
| Address Table                                                                                             | 24 GE24 Hybrid O Excluded O Forbidden O Tagged 💿 Untagged 👿                           |                       |
| ining Tree                                                                                                | 25 LAG1 Trunk   Excluded  O Forbidden  O Tagged  O Untagged                           |                       |
| overy                                                                                                    | 26 LAG2 Trunk                                                                         |                       |
| cast                                                                                                    | 27 LAG3 Trunk   Excluded   Forbidden  Tagged  Untagged                                |                       |
| iny                                                                                                    | 28 LAG4 Trunk 🖲 Excluded O Forbidden O Tagged O Untagged 🔲                            |                       |
| nostics                                                                                                   | 29 LAG5 Trunk   Excluded   Forbidden   Tagged   Untagged                              |                       |
| agement                                                                                                   | 30 LAG6 Trunk 🖲 Excluded O Forbidden O Tagged O Untagged 🔲                            |                       |
|                                                                                                    | 31 LAG7 Trunk   Excluded  Forbidden  Tagged  Untagged                                 |                       |
|                                                                                                    | 32 LAG8 Trunk   Excluded  O Forbidden  O Tagged  Untagged                             |                       |

以上就完成了 UBS-5324z Group VLAN 設定了。